# Order Medication Delivery Service or Ezfill on HealthBuddy

- Applies to ePaperless prescription issued by KKH
- SingPass available

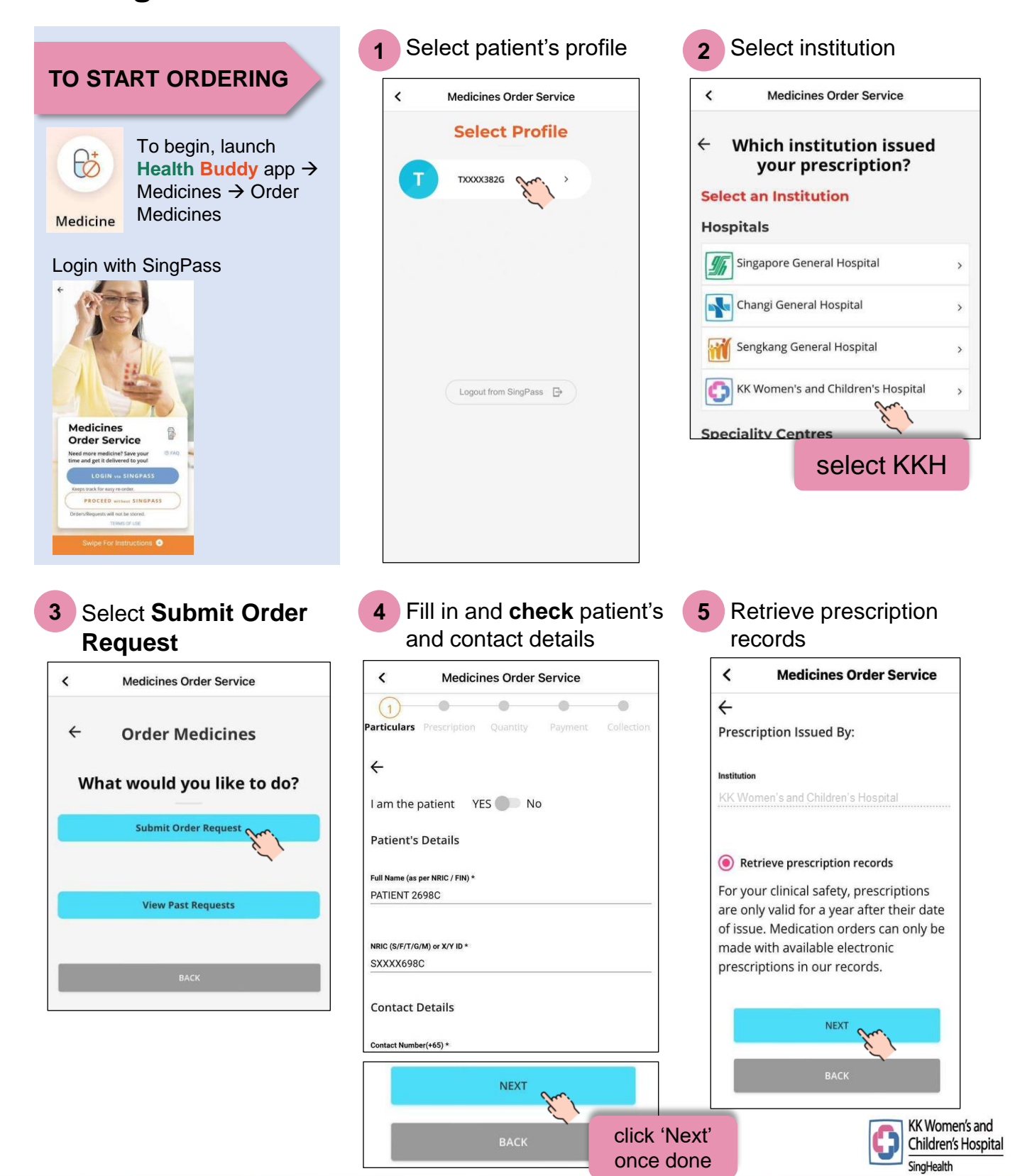

#### Select desired

prescription to start order \*Only can select one prescription per order

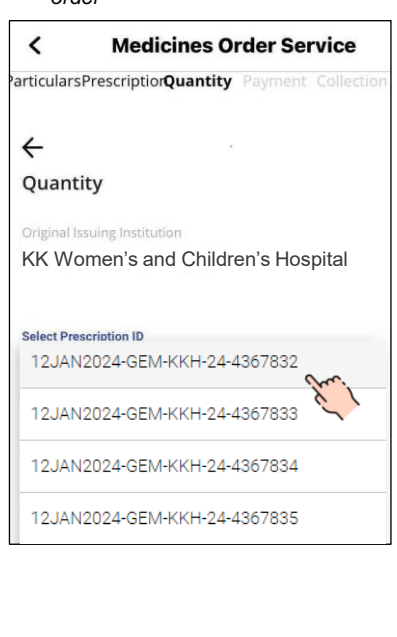

- 9 Indicate preferred collection method and fill up collection details:
  - Home Delivery
  - Ezfill pre-order collection at counter 11

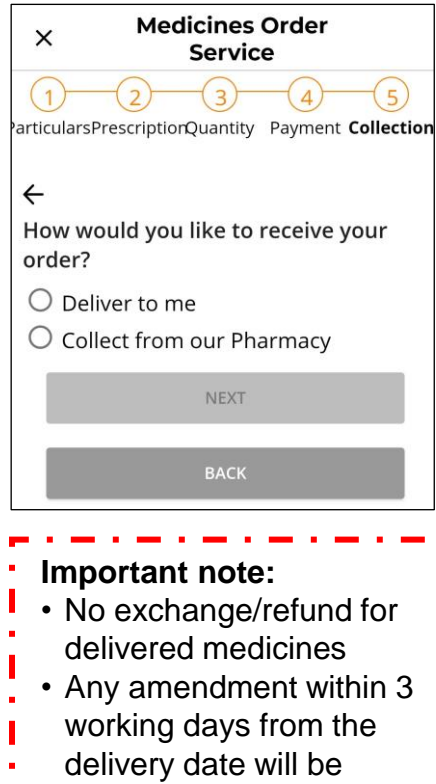

charged \$8 amendment fees

## 7 Select accordingly for the medicines, quantity or duration required

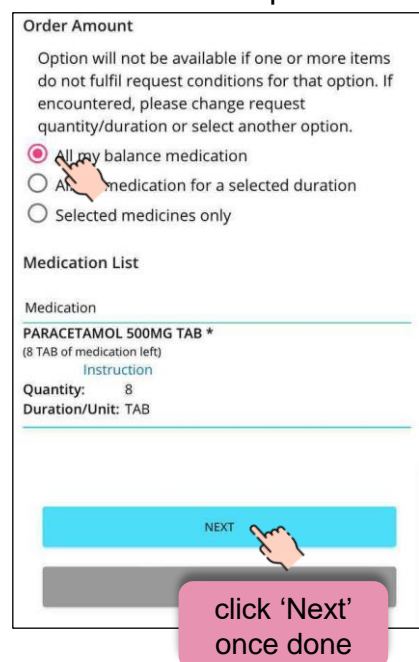

**10** Review Order Summary and input special request (if any)

| ← ORDER SUMMARY          | COLLER |
|--------------------------|--------|
| PATIENT'S DETAILS        |        |
| Name<br>PATIENT 2698C    |        |
| NRIC<br>SXXXX698C        |        |
|                          |        |
| REQUESTOR'S DETAILS      | 9      |
| SPECIAL REQUEST (IF ANY) | A      |
|                          |        |
| Enter request here       |        |
|                          |        |
|                          |        |
|                          | (0)    |
| ~                        | n      |
| V I'm not a robot        |        |
| Privacy - Terms          |        |
|                          |        |
| PACK                     |        |
| Order' once do           | t      |
|                          |        |

### Indicate payment mode < **Medicines Order Service** 1 2 3 articularsPrescriptionQuantity Payment Collection 4 Please indicate your main payment mode/scheme: O Credit Card Medisave (subject to entitlement) O MediFund / ComCare/ Public Assistance O Civil Service Card (CSC) / Medical **Benefit** Card

O Others

8

Please indicate specific instructions for payment, if any, under SPECIAL **REQUEST** in the Order Summary Page.

# **ORDER COMPLETED!** Medicines Order Service Order submitted. We will review your request. An acknowledgement email will be sent to you within a day. Please look for it. View Past Requests to track your request status. Please ensure someone is present at the specified location to collect the medications on your selected date/time ок SUBMIT NEW ORDER ubmit new order' if you eed medication from another prescription

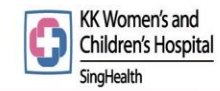